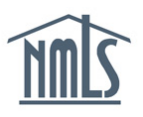

Once the company and individual have applied for their license in the appropriate state, the state may require that a relationship and sponsorship be established by the company. Establishing a <u>relationship</u> with an individual indicates to the regulator that the individual is employed by your company, whereas <u>sponsorship</u> indicates that the company will be supervising the individual's license. Only the company can establish a relationship and sponsorship. This guide also contains information on updating an employee's <u>worker</u> <u>classification</u>.

## Create a Company Relationship

- 1. Log in to your company NMLS account and confirm that the individual you need to establish a relationship has granted your company access. The steps below will walk you through confirming access.
  - Step 1: Click the Filing tab.
  - Step 2: Click the Access link in the sub-menu.
  - Step 3: Filter to obtain the list of access.

| NMIC               |                                                             |                                                                     |                                                                                                    |                                                                                       |                                                        | 1                                                                                    |                                                                              | Lo                                                                             | ogged in as Andr<br>andrewsdm@                                                | ewsDM <u>Lo</u><br>lender.org (                                      | gout<br>edit) Rese                       | ource Center |
|--------------------|-------------------------------------------------------------|---------------------------------------------------------------------|----------------------------------------------------------------------------------------------------|---------------------------------------------------------------------------------------|--------------------------------------------------------|--------------------------------------------------------------------------------------|------------------------------------------------------------------------------|--------------------------------------------------------------------------------|-------------------------------------------------------------------------------|----------------------------------------------------------------------|------------------------------------------|--------------|
|                    | _                                                           | _                                                                   | _                                                                                                    |                                                                                       | HOME                                                   | FILING MLO TES                                                                       | TING & EDUCATION                                                             | TASKS C                                                                        | OMPOSITE VIEW                                                                 | RENEWALS                                                             | ADMIN                                    | REPORTS      |
|                    | <u>C</u>                                                    | ompany                                                              | ( <u>MU1)</u>   <u>Branc</u>                                                                               | <u>h (MU3)</u>   <u>In</u>                                                            | dividua                                                | <u>Financial Sta</u>                                                                 | ements   MCR                                                                 | Access R                                                                       | elationships                                                                  |                                                                      |                                          |              |
| You are currently: | Below is<br>not excee<br>bottom of<br>Sponsors<br>Access, v | a list of Ind<br>ding one s<br>the page<br>ship, MU2<br>vhich allov | CESS<br>dividual records<br>rear or filter by th<br>to remove acce:<br>Association, or<br>vs. you to submi | to which your<br>he Individual'<br>ss to an Indivi<br>Federal Empl<br>t filings on be | compar<br>Last Na<br>dual rec<br>oyment.<br>half of th | iy has access for<br>ame or NMLS ID. S<br>ord(s) for which yo<br>e Individual, creat | he date range ini<br>telect the checkb<br>ur company does<br>test enrollment | 2<br>dicated. You ca<br>ox in the Remo<br>s not have an a<br>s for the Indivic | in change the da<br>ive column and c<br>ctive Company F<br>lual and/or view t | te range to a<br>dick <b>Remove</b><br>Relationship<br>heir record v | Period<br>a period<br>a at the<br>vithin | U            |
|                    | record.                                                     | obtained                                                            |                                                                                                    | ate Access 6<br>From: 3/18/2014<br>MLS ID:                                            | iranted                                                | Filtering C                                                                          | Pptions<br>To: 3/25/2014<br>ast Name:                                        |                                                                                |                                                                               | Jany access                                                          | 10 11911                                 |              |
|                    | Remove                                                      | NMLS ID                                                             | Individual Nam                                                                                             | Year of<br>ne Birth                                                                   | f<br>S SN                                              | Active<br>Relationship?                                                              | Active<br>Sponsorship?                                                       | Active<br>MU2<br>Association                                                   | Active<br>Federal<br>? Employment?                                            | Date Acce                                                            | ess Grante                               | d            |
|                    |                                                             | 45432                                                               | Andrews, Dave<br>Michael                                                                                   | e 1984                                                                                | xxx-xx-<br>4555                                        | No                                                                                   | No                                                                           | No                                                                             | No                                                                            | 3/25/2014                                                            | 9:52:06 AN                               | 1            |
|                    |                                                             | 45540                                                               | Lynn, Mike                                                                                                 | 1984                                                                                  | xxx-xx-<br>2415                                        | No                                                                                   | No                                                                           | No                                                                             | No                                                                            | 3/24/2014                                                            | 9:24:02 AN                               | 1            |
|                    |                                                             |                                                                     |                                                                                                    |                                                                                       |                                                        | Remo                                                                                 | ve                                                                           |                                                                                |                                                                               |                                                                      |                                          |              |

**NOTE:** If the individual you wish to manage has not given your company access, instruct them to do so. You can provide them with the <u>Providing Access to a Company</u> <u>Quick Guide</u> to the MLO to assist with this process.

- 2. The Active Relationship column indicates whether or not the company has an active relationship with an individual. If the column indicates "No", take note of the Individual's ID number you wish to create the relationship with.
- 3. Click the **Relationships** link in the sub-menu and enter the **Individual's NMLS ID** number.

| NMC                      | Logged in as AndrewsDM Logout Resource Center<br>andrewsdm@lender.org (edit)                                                                                                    |
|--------------------------|----------------------------------------------------------------------------------------------------|
|                          | HOME FILING MILO TESTING & EDUCATION TASKS COMPOSITE VIEW RENEWALS ADMIN REPORTS                                                                                                    |
|                          | Company (MU1)   Branch (MU3)   Individual   Financial Statements   MCR   Access Relationships                                                                                                    |
| You are currently:       | 3                                                                                                    |
| Company<br>Relationships | Individual Search                                                                                                    |
| Sponsorship Cart         | 8 2% HELP                                                                                                    |
|                          | To find existing individual records, use the following search options:    3 individual ID:   License Number:   First Name:   Search by Soundex   Last Name:   Search by Soundex   When the Soundex option is selected, the results will include similar names with different spellings (e.g. When searching for "John" the search results will return John and Jon).   Search Cancel Clear |

- 4. Click the **NMLS ID number** hyperlink beside their name.
- 5. Click the **Create Company Relationship** button.
- 6. Enter the **Employment/Association Date** and click the **Save** button.
- 7. Check the box beside the Registered Location the individual works. At least one registered location must be selected for each individual.

**NOTE:** The relationship start date cannot be a future date. Only licensed locations with a filing previously submitted will appear. To change locations, select the new location *before* removing the old location to avoid the sponsorship being dropped (when applicable).

The system will reflect an **Active Company Relationship** between the company and the individual.

Once the relationship has been created, if the relationship start date (Employment/Association Date) needs to be updated, the following steps will allow you to edit the relationship start date.

- 1. From the Company Relationships section, search for the individual.
- 2. Once selected, select the Edit icon  $(\mathbf{M})$  to edit the Relationship.

3. Click the Edit button next to the Employment/Association Date.

Employment/Association Date: 5/1/2005 Edit

4. Enter the correct date and click **Save.** 

## Create a Sponsorship Request

A sponsorship request can only be submitted once a relationship has been established with an individual. The following steps will walk you through submitting a sponsorship request through NMLS.

- 1. Click the **Relationships** link from the sub-menu and enter the Individual's NMLS ID number.
- 2. Click the NMLS ID number hyperlink beside their name.
- 3. Under Active Company Relationship click the Edit icon ( 1).
- 4. Click the Add Sponsorships button at the bottom of the page.
- 5. Select the license(s) the company will sponsor by checking the box, and then click the **Add to Cart** button.

**NOTE:** A company can only sponsor a license/registration where the company has filed a license/registration.

6. The **Sponsorship Cart** screen will list a breakdown of the licenses to be sponsored and the sponsorship fee associated with each.

**NOTE:** A sponsorship fee will be charged when a change in sponsorship request is made. Only a company can sponsor a license, therefore the fee is payable by the company. A \$30 processing fee along with any State Agency sponsorship fee will be charged. (There is no charge for first time sponsorship in NMLS).

- 7. After review of fees, click the **Proceed to Invoice** button.
- 8. Click the **Pay Invoice** button and enter all payment information.
- 9. The sponsorship request will be forwarded to the appropriate regulator for review.

## How to Edit an Individual's Worker Classification

- 1. Log into <u>NMLS</u> with your company username and password.
- 2. Accept the Industry Terms of Use.

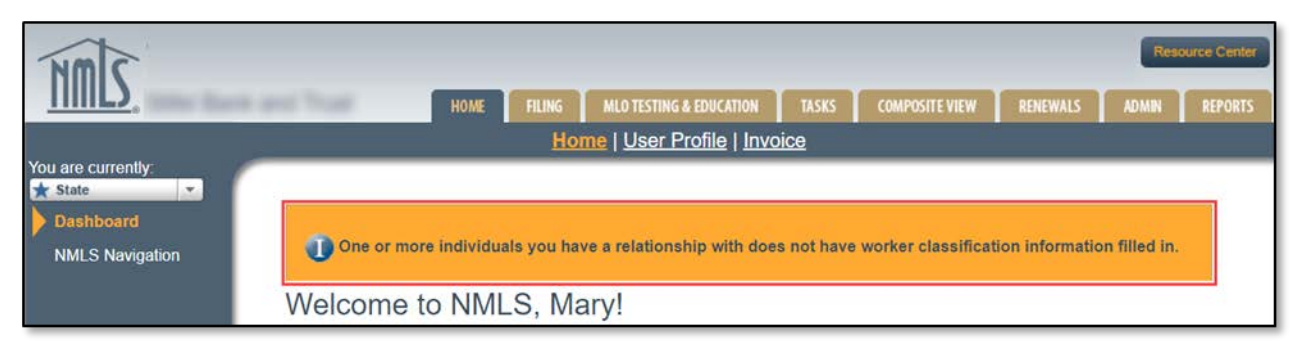

**Note:** The information message, "One or more individuals you have a relationship with does not have worker classification information filled in," continues to appear on the dashboard until every MLO associated with the company has been classified as a W2 employee or Non-W2 Employee.

- 3. Click the **Filing** tab.
- 4. Click the **Relationships** hyperlink on the submenu.
- Search for the individual by typing his or her NMLS ID number into the Individual ID field.

| NMC                |                                         |                     | 1                           |            |                 |             | Rei    | source Center |
|--------------------|-----------------------------------------|---------------------|-----------------------------|------------|-----------------|-------------|--------|---------------|
| <u>     L)</u>     | lank land Troat                         | HOME FILING         | MLO TESTING & EDUCATION     | TASKS      | COMPOSITE VIEW  | RENEWALS    | ADMIN  | REPORTS       |
| 2                  | <u> Company (MU1)   Branch (</u>        | MU3)   Individu     | al   Financial Stateme      | nts   Call | Reports   Acces | s Relations | ships  |               |
| You are currently: |                                         |                     |                             |            |                 |             |        |               |
| X State            | 10 A 10 A 10 A 10 A 10 A 10 A 10 A 10 A |                     |                             |            |                 |             |        |               |
| Relationships      | Individual Se                           | earch               |                             |            |                 |             | HELP   | 2             |
| Sponsorship Cart   |                                         |                     |                             |            |                 |             | Ser. 2 | _             |
|                    |                                         |                     |                             |            |                 |             |        | -             |
|                    |                                         |                     |                             |            |                 |             |        |               |
|                    | To find existing indi                   | vidual records, use | the following search option | ns:        |                 |             |        |               |
|                    | Individual ID:                          |                     |                             | 1          |                 |             |        |               |
|                    | License Number:                         |                     |                             |            |                 |             |        |               |
|                    | First Name:                             |                     |                             |            |                 |             |        |               |
|                    |                                         | Search by Source    | ndex                        |            |                 |             |        |               |
|                    | Last Name:                              |                     |                             |            |                 |             |        |               |
|                    |                                         | Search by Source    | ndex                        |            |                 |             |        |               |
|                    |                                         |                     |                             |            |                 |             |        |               |

6. Click the **Search** button.

7. Click the individual's hyperlinked NMLS ID number.

| Individual Search Re | HELP ?            |                           |                         |              |
|----------------------|-------------------|---------------------------|-------------------------|--------------|
|                      |                   |                           |                         | <b>&amp;</b> |
| Full Name            | Matched Name      | Month and<br>Day of Birth | License(s) Sponsored By |              |
| Gregg <u>123456</u>  | Gregg             | 03/07                     |                         |              |
|                      |                   |                           |                         |              |
|                      | Create Individual | New Search                | Cancel                  |              |

8. Click the **edit icon** to change the active company relationship for this individual.

| Gregg manage and an and a second second second second second second second second second second second second s                                                                                  |                                                                                                    |  |  |  |  |  |
|----------------------------------------------------------------------------------------------------|----------------------------------------------------------------------------------------------------|--|--|--|--|--|
| This page displays any active relation                                                                                                    | ship your company has with the individual named above.                                                                             |  |  |  |  |  |
| Click the Create Company Relations                                                                                                    | hip button to establish a company relationship, if no active relationship exists.                                                  |  |  |  |  |  |
| Click di to:<br>(i) Add/remove registered loca<br>(ii) Add/remove a sponsorship<br>(iii) End the company relations<br>Click the <u>View Inactive</u> link to view an<br>Active Company Relations | tions<br>hip (if an active relationship exists)<br>y previous relationship(s) between your company and the individual named above. |  |  |  |  |  |
| Relationship<br>Begin Date Established By                                                                                                    | Latest Worker Latest Classification<br>Classification Begin Date                                                                   |  |  |  |  |  |
| 12/4/2009                                                                                                    |                                                                                                    |  |  |  |  |  |
|                                                                                                    |                                                                                                    |  |  |  |  |  |

**NOTE:** The Company Relationships screen shows the details of the individual's relationship with the company, including the worker classification status.

## 9. Click the Edit button.

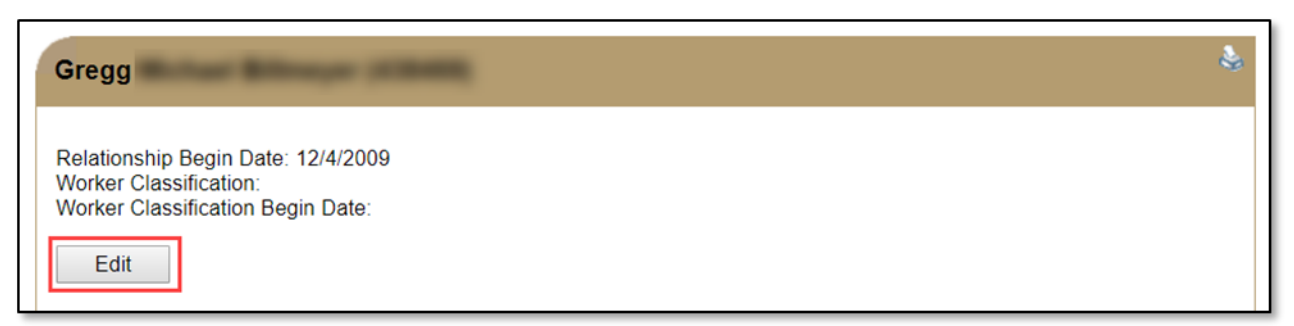

- 10. Select the radio button for W2 Employee or Non-W2 Employee.
- 11. Enter the Worker Classification Begin Date.

**NOTE:** The Worker Classification Begin Date is most likely the same as the Relationship Begin Date. However, for example, if the individual changed from a Non-W2 Employee to a W2 Employee after the relationship was established, the corresponding Worker Classification Begin Date would be the date when the individual became a W2 Employee.

12. Click the **Save** button. A message appears confirming the classification was saved.

| Edit the Relationship Begin Date:                                                                                                    |
|----------------------------------------------------------------------------------------------------|
| 10/9/2003 MM/DD/YYYY                                                                                                    |
| - W2 Employees: Date of employment<br>- Independent Contractors: Contract start date<br>- Appointed Officers or Directors: Date of appointment<br>- Owners: Date ownership interest was acquired                                                                         |
| Select the worker classification below. If the individual is a W2 Employee that also has a Non-W2 Employee role (e.g. Appointed Officer), select W2 Employee.<br>W2 Employee<br>Non-W2 Employee (Independent Contractors, Appointed Officers or Directors, Owners, etc.) |
| Edit the Worker Classification Begin Date:<br>10/9/2003                                                                                                    |
| Save Cancel                                                                                                    |

13. Click the **Cancel** button to return to the Filings page. Or select any other tab to navigate to the desired section in the record.

Questions? Contact the NMLS Call Center at 1-855-665-7123.